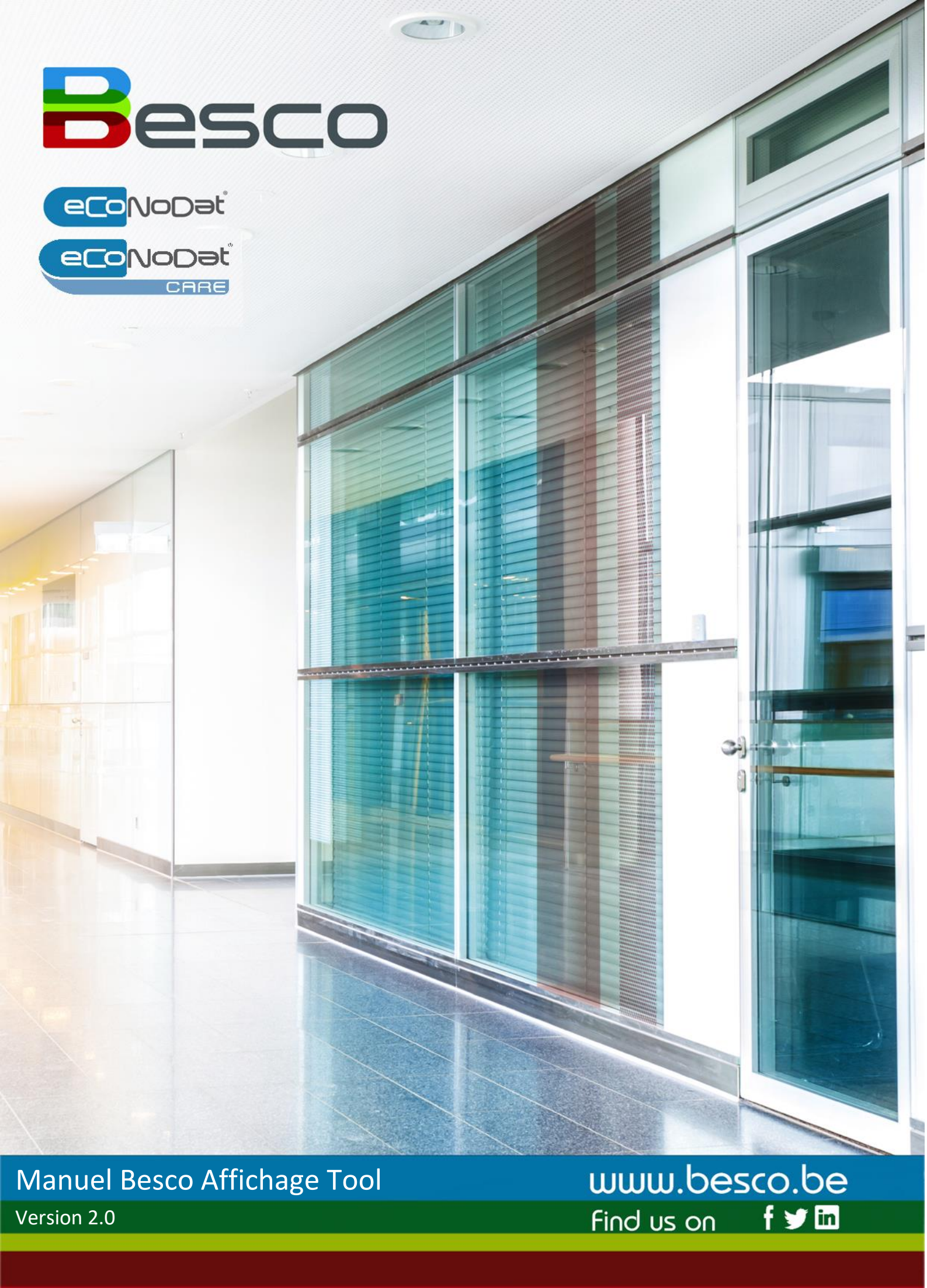

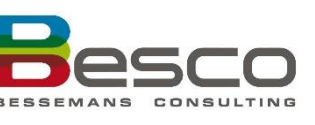

## Inhoud

| GE | STION DE VERSIONS | 3  |
|----|-------------------|----|
| AV | ANT-PROPOS        | 4  |
| 1. | LOGIN             | 5  |
| 2. | APERÇU            | 5  |
| 3. | SUPPLEMENTS       | 13 |
| 4. | MON PROFIL        | 14 |
| 5. | AFFICHES          | 19 |

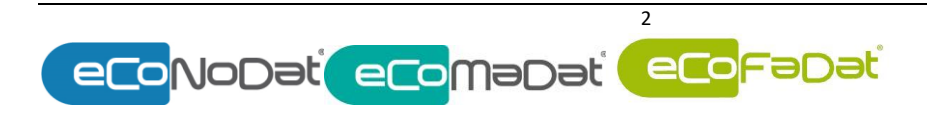

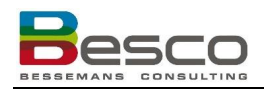

# Gestion de versions

| Date            | Version | Modifié                                              |
|-----------------|---------|------------------------------------------------------|
| 4 octobre 2024  | 1.0     | Première version officielle                          |
| 27 janvier 2025 | 2.0     | Ajout d'une indication orange (2.Aperçu)             |
| 07 mai 2025     | 3.0     | Ajout propre nomenclature et de ma page "Mon profil" |

#### **Avant-propos**

À partir du 1er mars 2024, l'affichage des tarifs sera obligatoire pour un grand nombre de prestataires et d'organismes de soins de santé. L'INAMI fournit des modèles d'affiches à cet effet. Mais les remplir et surtout les tenir à jour est une tâche qui prend beaucoup de temps. Surtout pour les hôpitaux ou les cabinets qui disposent de plusieurs salles d'attente et de plusieurs prestataires de soins. Grâce à notre outil d'affichage automatique, cette tâche peut être accomplie en quelques clics.

Cet outil combine les données de deux de nos modules Besco. Le module eCoNoDat pour les données relatives à la nomenclature. Et le module Care pour les informations nécessaires sur les prestataires de soins et les institutions de soins.

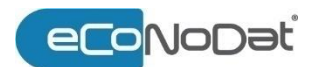

Pour les hôpitaux, les mutualités, les compagnies d'assurances et pour les entreprises de logiciels, **eCoNoDat**<sup>\*</sup> constitue un outil incontournable pour l'information exhaustive et une interprétation optimale de la législation complexe et en perpétuelle mutation.

Finies les recherches laborieuses dans toutes sortes de dossiers papier: place aux possibilités de recherche et de filtrage pratiques qui font en sorte que tous les utilisateurs puissent avoir à leur disposition, sur leur écran ou sous la forme de rapports, les informations les plus diverses sur la nomenclature, et tout ça, en l'espace de quelques secondes.

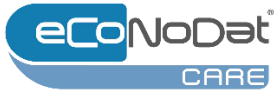

Le module Care affiche les informations relatives aux prestataires de soins de santé et aux institutions, ce qui est important pour une tarification correcte. Outre la situation actuelle, un historique des années précédentes est disponible pour la vérification ou la (re)facturation.

## 1. Login

Vous accédez à notre outil Affichage par le biais du login que vous avez reçu. Vous pouvez introduire ces données sur <u>loginpage</u>.

| Affichage | 1       |  |
|-----------|---------|--|
|           | -       |  |
| Password  | <b></b> |  |
| Login     |         |  |
|           |         |  |

## 2. Aperçu

|                  |                                                                | APERCU                                       | SUPPLÉMENTS                        | MON PROFIL                                                                                                    | ADMIN                         | -                                              |                                                                    |                                     |                         | -              | PERCO        |
|------------------|----------------------------------------------------------------|----------------------------------------------|------------------------------------|----------------------------------------------------------------------------------------------------|-------------------------------|------------------------------------------------|--------------------------------------------------------------------|-------------------------------------|-------------------------|----------------|--------------|
|                  | Desco                                                          | Drootatair                                   | a da asina                         |                                                                                                    |                               |                                                |                                                                    |                                     |                         |                | BESCO        |
|                  | ∿≊⊛⊠m f                                                        | Prestatair                                   | Nom i                              | No. INAMI                                                                                                    | Numero BCE                    | Profession :                                   | Convention                                                         | Dernière copie                      | Campus :                | Volide         |              |
|                  |                                                                | Party Indexe                                 | 4440000                            | -00015408                                                                                                    |                               | Sage-femme                                     | Conventionné                                                       |                                     | (defoult)               |                | *            |
|                  |                                                                | NACCOM                                       | 44000                              | 1000278                                                                                                    |                               | Kinèsithéropeute                               | Conventionne                                                       |                                     | (defoult)               |                | *            |
|                  |                                                                |                                              | an Journal S                       | 54030028                                                                                                    |                               | Kinésithéropeute                               | Conventionne                                                       |                                     | (defoult)               | 8              | *            |
|                  |                                                                | and and                                      | 1000                               | 100-0209                                                                                                    |                               | Kinésthéropeute                                | Conventionne                                                       | 28-04-2512:37:25                    | (defoult)               |                | *            |
|                  |                                                                | 1008                                         | 412000                             | 10004036                                                                                                    |                               | Kinésithéropeute                               | Conventionné                                                       | 28-04-25 13:37:25                   | (defoult)               |                | *            |
|                  |                                                                | PROM                                         | tion incomplete                    | 84030025                                                                                                    |                               | Kinésithéropeute                               | Conventionné                                                       | 28-04-2513:37:25                    | (defoult)               | 8              | ×            |
|                  |                                                                |                                              | DE WOUT                            | 500-006                                                                                                    |                               | Kinésithéropeute                               | Non-conventionné                                                   | 28-04-2513:37:25                    | (defoult)               |                | *            |
|                  |                                                                | 440.00                                       | Childrented                        | And the second second s |                               | Kinésithéropeute                               | Conventionne                                                       | 28-04-25133725                      | (defoult)               |                | *            |
|                  |                                                                | Paul                                         | DELETION                           | 1010122                                                                                                    |                               | Kinésithéropeute                               | Conventional                                                       | 28+04+2513:37:25                    | (default)               |                | × •          |
|                  |                                                                |                                              | Page                               | 1 sur 1                                                                                                    |                               |                                                |                                                                    |                                     | Page 1 sur 1, él        | ément(s) 1 à 2 | 249 sur 249. |
|                  |                                                                |                                              |                                    |                                                                                                    |                               |                                                |                                                                    |                                     | 10                      |                |              |
|                  | eco NoDati                                                     |                                              |                                    |                                                                                                    |                               |                                                |                                                                    |                                     |                         | attention) •   | all restrict |
|                  |                                                                |                                              |                                    |                                                                                                    |                               |                                                |                                                                    |                                     |                         |                |              |
|                  | eroNonati                                                      |                                              |                                    |                                                                                                    |                               |                                                |                                                                    |                                     |                         |                |              |
|                  |                                                                |                                              |                                    |                                                                                                    |                               |                                                |                                                                    |                                     |                         |                |              |
|                  | CARE                                                           |                                              |                                    |                                                                                                    |                               |                                                |                                                                    |                                     |                         |                |              |
|                  | one                                                            |                                              |                                    |                                                                                                    |                               |                                                |                                                                    |                                     |                         |                |              |
|                  |                                                                | 1 A A A A A A A A A A A A A A A A A A A      |                                    |                                                                                                    |                               |                                                |                                                                    |                                     |                         |                |              |
|                  |                                                                |                                              |                                    |                                                                                                    |                               |                                                |                                                                    |                                     |                         |                |              |
|                  |                                                                |                                              |                                    |                                                                                                    |                               |                                                |                                                                    |                                     |                         |                |              |
|                  |                                                                |                                              |                                    |                                                                                                    |                               |                                                |                                                                    |                                     |                         |                |              |
|                  |                                                                |                                              |                                    |                                                                                                    |                               |                                                |                                                                    |                                     |                         |                |              |
|                  |                                                                |                                              |                                    |                                                                                                    |                               |                                                |                                                                    |                                     |                         |                |              |
|                  |                                                                |                                              |                                    |                                                                                                    |                               |                                                |                                                                    |                                     |                         |                |              |
|                  |                                                                |                                              |                                    |                                                                                                    |                               |                                                |                                                                    |                                     |                         |                |              |
|                  |                                                                |                                              |                                    |                                                                                                    |                               |                                                |                                                                    |                                     |                         |                |              |
|                  |                                                                |                                              |                                    |                                                                                                    |                               |                                                |                                                                    |                                     |                         |                |              |
|                  |                                                                |                                              |                                    |                                                                                                    |                               |                                                |                                                                    |                                     |                         |                |              |
|                  |                                                                |                                              |                                    |                                                                                                    |                               |                                                |                                                                    |                                     |                         |                |              |
|                  |                                                                |                                              |                                    |                                                                                                    |                               |                                                |                                                                    |                                     |                         |                |              |
|                  |                                                                |                                              |                                    |                                                                                                    |                               |                                                |                                                                    |                                     |                         |                |              |
|                  |                                                                |                                              |                                    |                                                                                                    |                               |                                                |                                                                    |                                     |                         |                |              |
|                  |                                                                |                                              |                                    |                                                                                                    |                               |                                                |                                                                    |                                     |                         |                |              |
|                  |                                                                |                                              |                                    |                                                                                                    |                               |                                                |                                                                    |                                     |                         |                |              |
|                  |                                                                |                                              |                                    |                                                                                                    |                               |                                                |                                                                    |                                     |                         |                |              |
|                  |                                                                |                                              |                                    |                                                                                                    |                               |                                                |                                                                    |                                     |                         |                |              |
|                  |                                                                |                                              |                                    |                                                                                                    |                               |                                                |                                                                    |                                     |                         |                |              |
|                  |                                                                |                                              |                                    |                                                                                                    |                               |                                                |                                                                    |                                     |                         |                |              |
|                  |                                                                |                                              |                                    |                                                                                                    |                               |                                                |                                                                    |                                     |                         |                |              |
|                  |                                                                |                                              |                                    |                                                                                                    |                               |                                                |                                                                    |                                     |                         |                |              |
|                  |                                                                |                                              |                                    |                                                                                                    |                               |                                                |                                                                    |                                     |                         |                |              |
|                  |                                                                |                                              |                                    |                                                                                                    |                               |                                                |                                                                    |                                     |                         |                |              |
|                  |                                                                |                                              |                                    |                                                                                                    |                               |                                                |                                                                    |                                     |                         |                |              |
|                  |                                                                |                                              |                                    |                                                                                                    |                               |                                                |                                                                    |                                     |                         |                |              |
|                  | NL FR DE                                                       |                                              |                                    |                                                                                                    |                               |                                                |                                                                    |                                     |                         |                |              |
|                  | NL FR DE                                                       |                                              |                                    |                                                                                                    |                               |                                                |                                                                    |                                     |                         |                |              |
|                  | NL FR DE                                                       |                                              |                                    |                                                                                                    |                               |                                                |                                                                    |                                     |                         |                |              |
|                  | NL FR DE                                                       |                                              |                                    |                                                                                                    |                               |                                                |                                                                    |                                     |                         |                |              |
|                  | NL FR DE                                                       |                                              |                                    |                                                                                                    |                               |                                                |                                                                    |                                     |                         |                |              |
|                  | NL FR DE                                                       |                                              |                                    |                                                                                                    |                               |                                                |                                                                    |                                     |                         |                |              |
|                  | NL FR DE                                                       |                                              |                                    |                                                                                                    |                               |                                                |                                                                    |                                     |                         |                |              |
|                  | NL FR DE                                                       |                                              |                                    |                                                                                                    |                               |                                                |                                                                    |                                     |                         |                |              |
|                  | NL FR DE                                                       |                                              |                                    |                                                                                                    |                               |                                                |                                                                    |                                     |                         |                |              |
|                  | NL FR DE                                                       |                                              |                                    |                                                                                                    |                               |                                                |                                                                    |                                     |                         |                |              |
|                  | NU FR DE                                                       |                                              |                                    |                                                                                                    |                               |                                                |                                                                    |                                     |                         |                |              |
|                  | NL FR DE                                                       |                                              |                                    |                                                                                                    |                               |                                                |                                                                    |                                     |                         |                |              |
|                  | NL FE DE                                                       |                                              |                                    |                                                                                                    |                               |                                                |                                                                    |                                     |                         |                |              |
|                  | NL FE DE                                                       |                                              |                                    |                                                                                                    |                               |                                                |                                                                    |                                     |                         |                |              |
|                  | NL FR DE                                                       |                                              |                                    |                                                                                                    |                               |                                                |                                                                    |                                     |                         |                |              |
|                  | NE FR DE                                                       |                                              |                                    |                                                                                                    |                               |                                                |                                                                    |                                     |                         |                |              |
|                  | NL FR DE                                                       |                                              |                                    |                                                                                                    |                               |                                                |                                                                    |                                     |                         |                |              |
|                  | NL FR DE                                                       |                                              |                                    |                                                                                                    |                               |                                                |                                                                    |                                     |                         |                |              |
|                  | NL FR DE                                                       |                                              |                                    |                                                                                                    |                               |                                                |                                                                    |                                     |                         |                |              |
|                  | NU FR DE                                                       | 4. 1                                         |                                    |                                                                                                    |                               |                                                |                                                                    |                                     |                         |                |              |
| nu anercu        | En haut d                                                      | de la n                                      |                                    | us tro                                                                                                    |                               | deux chamn                                     | s différents « Ar                                                  | percu » e                           | •†                      |                |              |
| nu aperçu        | En haut o                                                      | de la p                                      | age, vo                            | ous tro                                                                                                    | ouverez                       | : deux champ                                   | s différents. « Ap                                                 | oerçu » e                           | ۰t                      |                |              |
| nu aperçu        | En haut o                                                      | de la p                                      | age, vo                            | ous tro                                                                                                    | ouverez                       | : deux champ                                   | s différents. « Ap                                                 | perçu » e                           | et                      |                |              |
| nu aperçu        | En haut o                                                      | de la p                                      | age, vo                            | ous tro                                                                                                    | ouverez                       | : deux champ                                   | s différents. « Ap                                                 | perçu » e                           | ۰t                      |                |              |
| nu aperçu        | En haut o                                                      | de la p                                      | age, vo                            | ous tro                                                                                                    | ouverez                       | e deux champ                                   | s différents. « Ap                                                 | perçu » e                           | ۰t                      |                |              |
| nu aperçu        | En haut o                                                      | de la p                                      | age, vo                            | ous tro                                                                                                    | ouverez                       | : deux champ                                   | s différents. « Ap                                                 | perçu » e                           | ۰t                      |                |              |
| nu aperçu        | En haut o<br>« Supplé                                          | de la p<br>ments                             | age, vo<br>».                      | ous tro                                                                                                    | ouverez                       | : deux champ                                   | s différents. « Ap                                                 | berçu » e                           | ۰t                      |                |              |
| nu aperçu        | En haut c<br>« Suppléi                                         | de la p<br>ments                             | age, vo<br>».                      | ous tro                                                                                                    | ouverez                       | : deux champ                                   | s différents. « Ap                                                 | perçu » e                           | ۰t                      |                |              |
| nu aperçu        | En haut c<br>« Supplé                                          | de la p<br>ments                             | age, vo<br>».                      | ous tro                                                                                                    | ouverez                       | e deux champ                                   | s différents. « Ap                                                 | berçu » e                           | ۰t                      |                |              |
| nu aperçu        | En haut c<br>« Supplé                                          | de la p<br>ments                             | age, vo<br>».                      | ous tro                                                                                                    | ouverez                       | : deux champ                                   | s différents. « Ap                                                 | oerçu » e                           | ۰t                      |                |              |
| nu aperçu        | En haut o<br>« Suppléi                                         | de la p<br>ments                             | age, vo<br>».                      | ous tro                                                                                                    | ouverez                       | : deux champ                                   | s différents. « Ap                                                 | oerçu » e                           | ۰t                      |                |              |
| nu aperçu        | En haut d<br>« Supplés                                         | de la p<br>ments                             | age, vo<br>».                      | ous tro                                                                                                    | ouverez                       | : deux champ                                   | s différents. « Ap                                                 | oerçu » e                           | ŀt                      |                |              |
| iu aperçu        | En haut c<br>« Suppléi                                         | de la p<br>ments                             | age, vo<br>».                      | ous tro                                                                                                    | ouverez                       | : deux champ                                   | s différents. « Ap                                                 | oerçu » e                           | ٠t                      |                |              |
| nu aperçu        | En haut c<br>« Supplés                                         | de la p<br>ments                             | age, vo<br>».                      | ous tro                                                                                                    | ouverez                       | : deux champ                                   | s différents. « Ap                                                 | perçu » e                           | ŀt                      |                |              |
| ıu aperçu        | En haut d<br>« Supplés                                         | de la p<br>ments                             | age, vo<br>».                      | ous tro                                                                                                    | ouverez                       | : deux champ                                   | s différents. « Ap                                                 | perçu » e                           | ٠t                      |                |              |
| u aperçu         | En haut c<br>« Suppléi                                         | de la p<br>ments                             | age, vo<br>».                      | ous tro                                                                                                    | uverez                        | : deux champ                                   | s différents. « Ap                                                 | perçu » e                           | ٠t                      |                |              |
| u aperçu         | En haut c<br>« Supplés                                         | de la p<br>ments                             | age, vo<br>».                      | ous tro                                                                                                    | uverez                        | : deux champ                                   | s différents. « Ap                                                 | perçu » e                           | ۰t                      |                |              |
| nu aperçu        | En haut d<br>« Supplés                                         | de la p<br>ments                             | age, vo<br>».                      | ous tro                                                                                                    | uverez                        | : deux champ                                   | s différents. « Ap                                                 | perçu » e                           | ٠t                      |                |              |
| ıu aperçu        | En haut c<br>« Suppléi                                         | de la p<br>ments                             | age, vo<br>».                      | ous tro                                                                                                    | uverez                        | : deux champ                                   | s différents. « Ap                                                 | perçu » e                           | ۰t                      |                |              |
| u aperçu         | En haut c<br>« Supplés                                         | de la p<br>ments                             | age, vo<br>».                      | ous tro                                                                                                    | ouverez                       | deux champ                                     | s différents. « Ap                                                 | perçu » e                           | •t                      |                |              |
| iu aperçu        | En haut o<br>« Supplér                                         | de la p<br>ments                             | age, vo<br>».                      | ous tro                                                                                                    | uverez                        | : deux champ                                   | s différents. « Ap                                                 | perçu » e                           | et sur la               |                |              |
| iu aperçu<br>zue | En haut c<br>« Supplér<br>L'outil d'a                          | de la p<br>ments<br>afficha                  | age, vo<br>».<br>ge est            | ous tro<br>dispo                                                                                                    | uverez<br>nible ei            | : deux champ<br>n néerlandais                  | s différents. « Ap<br>et en francais. A                            | perçu » e                           | et<br>sur la            | lane           | Į            |
| nu aperçu<br>gue | En haut d<br>« Supplé<br>L'outil d'a                           | de la p<br>ments<br>afficha                  | age, vo<br>».<br>ge est            | ous tro<br>dispo                                                                                                    | uverez<br>nible ei            | : deux champ<br>n néerlandais                  | s différents. « Ap<br>et en français. A                            | perçu » e                           | et<br>sur la            | lang           | gue          |
| nu aperçu<br>gue | En haut d<br>« Supplés<br>L'outil d'a                          | de la p<br>ments<br>afficha                  | age, vo<br>».<br>ge est            | ous tro<br>dispo                                                                                                    | ouverez<br>nible el           | : deux champ<br>n néerlandais                  | s différents. « Ap<br>et en français. A                            | perçu » e<br>Appuyez :              | et<br>sur la            | lang           | gue          |
| nu aperçu<br>gue | En haut o<br>« Supplér<br>L'outil d'a                          | de la p<br>ments<br>afficha                  | age, vo<br>».<br>ge est            | ous tro<br>dispoi                                                                                                    | uverez<br>nible ei            | : deux champ<br>n néerlandais                  | s différents. « Ap<br>et en français. A                            | perçu » e<br>Appuyez :              | et<br>sur la            | lang           | gue          |
| iu aperçu<br>gue | En haut o<br>« Suppléi<br>L'outil d'a                          | de la p<br>ments<br>afficha                  | age, vo<br>».<br>ge est            | ous tro<br>dispoi                                                                                                    | nible ei                      | e deux champ<br>n néerlandais                  | s différents. « Ap<br>et en français. A                            | oerçu » e<br>Appuyez :              | et<br>sur la            | lang           | gue          |
| au aperçu<br>gue | En haut d<br>« Supplén<br>L'outil d'a<br>souhaité              | de la p<br>ments<br>afficha<br>e pour        | age, vo<br>».<br>ge est            | dispor                                                                                                    | nible ei<br>langue            | : deux champ<br>n néerlandais<br>. Votre choix | s différents. « Ap<br>et en français. A<br>sera mémorisé la        | perçu » e<br>Appuyez :<br>ors de vo | et<br>sur la            | lang           | gue          |
| u aperçu<br>ue   | En haut c<br>« Supplér<br>L'outil d'a<br>souhaité              | de la p<br>ments<br>afficha<br>e pour        | age, vo<br>».<br>ge est            | ous tro<br>dispoi<br>er de                                                                                                    | nible ei<br>langue            | : deux champ<br>n néerlandais<br>. Votre choix | s différents. « Ap<br>et en français. A<br>sera mémorisé lo        | berçu » e<br>Appuyez :<br>ors de vo | et<br>sur la<br>otre pr | lang           | gue<br>ain   |
| u aperçu<br>gue  | En haut c<br>« Supplér<br>L'outil d'a<br>souhaitér             | de la p<br>ments<br>afficha<br>e pour        | age, vo<br>».<br>ge est<br>r chang | ous tro<br>dispoi<br>er de                                                                                                    | uverez<br>nible ei<br>langue  | : deux champ<br>n néerlandais<br>. Votre choix | s différents. « Ap<br>et en français. <i>A</i><br>sera mémorisé lo | perçu » e<br>Appuyez :<br>ors de vo | et<br>sur la<br>otre pr | lang           | gue          |
| u aperçu<br>ue   | En haut c<br>« Supplé<br>L'outil d'a<br>souhaité               | de la p<br>ments<br>afficha<br>e pour        | age, vo<br>».<br>ge est            | ous tro<br>dispoi<br>er de                                                                                                    | ouverez<br>nible ei<br>langue | : deux champ<br>n néerlandais<br>. Votre choix | s différents. « Ap<br>et en français. A<br>sera mémorisé le        | berçu » e<br>Appuyez s<br>ors de vo | et<br>sur la<br>otre pr | lang<br>och    | gue<br>ain   |
| u aperçu<br>ue   | En haut c<br>« Supplés<br>L'outil d'a<br>souhaitée             | de la p<br>ments<br>afficha<br>e pour        | age, vo<br>».<br>ge est<br>chang   | ous tro<br>dispo<br>er de                                                                                                    | nible ei<br>langue            | : deux champ<br>n néerlandais<br>. Votre choix | s différents. « Ap<br>et en français. A<br>sera mémorisé lo        | berçu » e<br>Appuyez s<br>ors de vo | et<br>sur la<br>otre pr | lang<br>och    | gue<br>ain   |
| u aperçu<br>ue   | En haut c<br>« Supplér<br>L'outil d'a<br>souhaitér<br>connexio | de la p<br>ments<br>afficha<br>e pour<br>on. | age, vo<br>».<br>ge est<br>chang   | ous tro<br>dispoi<br>er de                                                                                                    | uverez<br>nible ei<br>langue  | : deux champ<br>n néerlandais<br>. Votre choix | s différents. « Ap<br>et en français. <i>A</i><br>sera mémorisé lo | berçu » e<br>Appuyez :<br>ors de vo | et<br>sur la<br>otre pr | lang           | gue<br>ain   |
| u aperçu<br>ue   | En haut c<br>« Supplé<br>L'outil d'a<br>souhaité<br>connexio   | de la p<br>ments<br>afficha<br>e pour<br>on. | age, vo<br>».<br>ge est<br>chang   | ous tro<br>dispo<br>er de                                                                                                    | uverez<br>nible ei<br>langue  | e deux champ<br>n néerlandais<br>. Votre choix | s différents. « Ap<br>et en français. A<br>sera mémorisé lo        | berçu » e<br>Appuyez s<br>ors de vo | et<br>sur la<br>otre pr | lang           | gue<br>ain   |
| u aperçu<br>ue   | En haut c<br>« Supplés<br>L'outil d'a<br>souhaités<br>connexio | de la p<br>ments<br>afficha<br>e pour<br>on. | age, vo<br>».<br>ge est<br>chang   | ous tro<br>dispo<br>er de                                                                                                    | nible ei<br>langue            | : deux champ<br>n néerlandais<br>. Votre choix | s différents. « Ap<br>et en français. A<br>sera mémorisé lo        | perçu » e<br>Appuyez :<br>ors de vo | et<br>sur la<br>otre pr | lang           | gue<br>ain   |
| u aperçu<br>ue   | En haut c<br>« Supplés<br>L'outil d'a<br>souhaités<br>connexio | de la p<br>ments<br>afficha<br>e pour<br>on. | age, vo<br>».<br>ge est<br>chang   | ous tro<br>dispo<br>er de                                                                                                    | nible ei<br>langue            | : deux champ<br>n néerlandais<br>. Votre choix | s différents. « Ap<br>et en français. A<br>sera mémorisé le        | berçu » e<br>Appuyez :<br>ors de vo | et<br>sur la<br>otre pr | lang           | gue<br>ain   |
| u aperçu<br>ue   | En haut c<br>« Supplér<br>L'outil d'a<br>souhaitér<br>connexio | de la p<br>ments<br>afficha<br>e pour<br>on. | age, vo<br>».<br>ge est<br>chang   | ous tro<br>dispor<br>er de                                                                                                    | nible ei<br>langue            | : deux champ<br>n néerlandais<br>. Votre choix | s différents. « Ap<br>et en français. <i>A</i><br>sera mémorisé lo | berçu » e<br>Appuyez :<br>ors de vo | et<br>sur la<br>otre pr | lang           | gue<br>ain   |
| u aperçu<br>ue   | En haut c<br>« Supplés<br>L'outil d'a<br>souhaités<br>connexio | de la p<br>ments<br>afficha<br>e pour<br>on. | age, vo<br>».<br>ge est<br>chang   | ous tro<br>dispo<br>er de                                                                                                    | ouverez<br>nible ei<br>langue | : deux champ<br>n néerlandais<br>. Votre choix | s différents. « Ap<br>et en français. A<br>sera mémorisé le        | berçu » e<br>Appuyez :<br>ors de vo | et<br>sur la<br>otre pr | lang<br>och    | gue<br>air   |
| u aperçu<br>ue   | En haut c<br>« Supplés<br>L'outil d'a<br>souhaités<br>connexio | de la p<br>ments<br>afficha<br>e pour<br>on. | age, vo<br>».<br>ge est<br>chang   | dispoi<br>er de                                                                                                    | nible ei<br>langue            | : deux champ<br>n néerlandais<br>. Votre choix | s différents. « Ap<br>et en français. A<br>sera mémorisé lo        | berçu » e<br>Appuyez s<br>ors de vo | et<br>sur la<br>otre pr | lang<br>och    | gue<br>air   |
| u aperçu<br>ue   | En haut c<br>« Supplér<br>L'outil d'a<br>souhaitér<br>connexio | de la p<br>ments<br>afficha<br>e pour<br>on. | age, vo<br>».<br>ge est<br>chang   | ous tro<br>dispor<br>er de                                                                                                    | uverez<br>nible ei<br>langue  | : deux champ<br>n néerlandais<br>. Votre choix | s différents. « Ap<br>et en français. <i>A</i><br>sera mémorisé lo | berçu » e<br>Appuyez :<br>ors de vo | et<br>sur la<br>otre pr | lang<br>och    | gue<br>air   |
| u aperçu<br>ue   | En haut c<br>« Supplé<br>L'outil d'a<br>souhaité<br>connexio   | de la p<br>ments<br>afficha<br>e pour<br>on. | age, vo<br>».<br>ge est<br>chang   | ous tro<br>dispoi<br>er de                                                                                                    | ouverez<br>nible ei<br>langue | e deux champ<br>n néerlandais<br>. Votre choix | s différents. « Ap<br>et en français. A<br>sera mémorisé le        | berçu » e<br>Appuyez :<br>ors de vo | et<br>sur la<br>otre pr | lang<br>och    | gue          |
| nu aperçu<br>gue | En haut c<br>« Supplér<br>L'outil d'a<br>souhaité<br>connexio  | de la p<br>ments<br>afficha<br>e pour<br>on. | age, vo<br>».<br>ge est<br>chang   | ous tro<br>dispo<br>er de                                                                                                    | uverez<br>nible ei<br>langue  | : deux champ<br>n néerlandais<br>. Votre choix | s différents. « Ap<br>et en français. <i>A</i><br>sera mémorisé lo | berçu » e<br>Appuyez :<br>ors de vo | et<br>sur la<br>otre pr | lang<br>och    | gue<br>ain   |

| Support                                  | Via l'enveloppe, vous pouvez contacter Besco à l'adresse électronique générale :<br>info@besco.be. Vos questions et/ou suggestions seront transmises en interne au<br>membre du personnel concerné et traitées dans les plus brefs délais.                                                                       |
|------------------------------------------|----------------------------------------------------------------------------------------------------|
| Notification des<br>montants<br>modifiés | Lorsque vous cliquez sur l'icône de notification, une fenêtre s'affiche avec les dates des<br>listes de prix modifiées.<br>Si un changement de liste de prix est intervenu après l'impression ou l'affichage d'une<br>affiche au sein de l'organisation, celle-ci doit être recréée car elle n'est plus valable. |
| Compte connecté<br>et déconnecté         | Si vous regardez en haut à droite, vous trouverez le nom de votre compte connecté. À côté se trouve l'image d'un petit bonhomme. Lorsque vous cliquez dessus, vous avez la possibilité de vous déconnecter.<br>Besco R<br>Déconnexion                                                                            |

# Prestataires de soins

| Prénom :          | Nom :                                   | No. INAMI | Numéro BCE | Profession                                                 | Convention       | Dernière copie    | Campus :  | Valide |   |
|-------------------|-----------------------------------------|-----------|------------|------------------------------------------------------------|------------------|-------------------|-----------|--------|---|
| 1.0.00714         | 001000000000000000000000000000000000000 | 40001207  |            | Sage-femme                                                 | Conventionné     | 13-03-26 15:57:43 | (default) | 8      | × |
| 100               | 00407700                                | 4000000   |            | Sage-femme                                                 | Conventionné     | 13-03-25 15:57:43 | (default) | ×      | × |
| LITM              | 20.0047                                 | 40029230  |            | Sage-femme                                                 | Conventionné     | 13-03-26 15:57:43 | (default) | 8      | × |
| cunita            | HEARS                                   | 4003076   |            | Sage-femme                                                 | Conventionné     | 13-03-25 15:57:43 | (default) | ×      | × |
| CLASS DE LA CLASS | 100000-00004                            | 10033423  |            | Technologue orthopédique en bandagisterie et orthésiologie | Conventionné     | 28-04-25 13:08:32 | (default) | ×      | × |
| 10714             | PERET                                   | 30601100  |            | Dentiste générolist                                        | Conventionné     | 06-05-25 09:49:23 | (default) |        | × |
| (AVIII)           | OCMMENTS.                               | 67003356  |            | Audicien                                                   | Conventionné     | 19-05-25 11:25:44 | (default) |        | × |
| Control Training  | BACHT                                   | 67001083  |            | Audicien                                                   | Non-conventionné | 19-05-25 11:25:44 | (default) |        | × |
| Cinumb            | BALLET                                  | 67001482  |            | Audicien                                                   | Conventionné     | 19-05-26 11:25:44 | (default) |        | × |
| CLANDER           | 0.000                                   | 6700/561  |            | Audicien                                                   | Conventionné     | 19-05-25 11:25:44 | (default) |        | × |
|                   |                                         |           |            |                                                            |                  |                   | 4         | _      |   |

Dans la liste des prestataires de soins, quelques colonnes d'informations sont fournies pour chaque prestataire :

- 1. Prénom
- 2. Nom
- 3. Numéro INAMI
- 4. Numéro BCE
- 5. Profession
- 6. Convention : statut de la convention
- 7. **Dernière copie** : la dernière affiche sur laquelle figure ce prestataire de soins.
- 8. **Campus** : le campus où ce prestataire de soins est actif. Il peut s'agir d'un ou de plusieurs. Par défaut signifie que le prestataire de soins est lié au campus par défaut. Lorsque vous cliquez sur le prestataire de soins, la vue détaillée en bas de page vous indiquera quel est ce campus par défaut.
- Valide: si une case verte cochée apparaît ici, cela signifie que la dernière affiche sur laquelle ce prestataire de soins est répertorié est toujours valide. S'il

y a une croix rouge , cette dernière affiche n'est plus valide et doit être générée à nouveau. Une affiche peut être considérée comme invalide si le prix d'une affiche a changé depuis qu'elle a été rendue visible ou si le statut de conventionnement d'un prestataire de soins a changé et que ce statut n'est plus affiché correctement sur l'affiche imprimée. Si les heures d'un prestataire partiellement conventionné changent, vous devez en assurer vous-même le

suivi. Un point d'exclamation orange **III** apparaît lorsque l'affiche est créée entre la date d'adaptation du tarif et la date d'entrée en vigueur du tarif. L'affiche reprendra les nouveaux tarifs. Cette information sera également clairement affichée sur l'affiche.

10. Une croix noire figure dans la dernière colonne. En cliquant sur cette croix, vous supprimez le prestataire de soins de la liste. Vous pouvez le faire lorsqu'un prestataire de soins ne travaille plus pour vous.

Information par prestataire de soins Si vous sélectionnez un prestataire de soins, vous pouvez voir une vue détaillée du prestataire de soins en dessous de la liste. Vous pouvez y saisir ou modifier le numéro BCE si nécessaire. Vous pouvez également sélectionner le campus et indiquer l'unité de supplément.

Le champ « campus » ne peut être modifié que pour les dentistes et les kinésithérapeutes.

La même chose pour le champ « R.C. Profession ». Pour les dentistes, vous pouvez également remplir le champ « Adresse siège social » (il s'agit de l'adresse du siège social).

Pour les autres professions, les rubriques « Campus », « R.C. Profession » et « Adresse siège social » sont indisponibles.

| Numéro BCE        | 123456789            |
|-------------------|----------------------|
| (1000000000       | (Nom)                |
| (Assurance<br>RC) | Adresse              |
|                   | (Couverture géo)     |
| Adresse du        | (Si personne morale) |
| siège             |                      |
| Campus            |                      |
| (Default) CS      | SPO                  |
| CM Jodoign        | e                    |
| CM Wavre          |                      |
| ENREGISTRER       | PROPRE NOMENCLATURE  |

Ici, vous pouvez également ajuster l'unité de supplément par prestataire de soins. Ceci n'est possible que s'il n'est pas ou partiellement conventionné.

| Nomenclature                       | Montant | Supplément | Unité         |
|------------------------------------|---------|------------|---------------|
| Code nomenclature* : 301011        | 30,00 € | 10,00      |               |
| Code nomenclature* : 371615,371571 | 54,50 € | 10,00      |               |
| Code nomenclature* : 371593        | 74,50 € | 10,00      |               |
| Code nomenclature* : 301593        | 74,50 € | 5,00       | ⊙€ ⊚%         |
| Code nomenclature* : 304393        | 56,00 € | 5,00       | <b>○€ ◎</b> % |
| Code nomenclature* : 303590        | 14,00 € | 5,00       | <b>○€ ◎</b> % |
| Code nomenclature* : 307031        | 15,50 € | 5,00       | € 0%          |

Pour les prestataires de soins partiellement conventionnés, vous pouvez également communiquer leurs heures de convention.

| Conventionné | Non-conventionné |
|--------------|------------------|
| 8-12u        | 13-17u           |
| 8-12u        | 13-17u           |
| 8-12u        | 13-17u           |
| 8-12u        | 13-17u           |
| 8-12u        | 13-17u           |

Une fois la modification effectuée, cliquez sur le bouton « Enregistrer ».

# PropreIl est désormais possible de sélectionner soi-même les numéros de nomenclature parnomenclatureprestataire de soins.Une fois le prestataire de soins sélectionné, vous verrez apparaître le bouton « Propre

nomenclature ». Lorsque l'on clique sur ce bouton, une fenêtre pop-up apparaît pour ajouter sa propre nomenclature au prestataire de soins sélectionné.

| PROPRE NOMENCLATURE                                                      | ÷ | Ç | - |   | × |
|--------------------------------------------------------------------------|---|---|---|---|---|
| Filtre par section:                                                      |   |   |   |   | î |
| Sélectionner la section 1                                                |   |   |   |   |   |
| Recherche par description/numéro de nomenclature: Nomenclature RECHERCHE |   |   |   |   |   |
|                                                                          |   |   |   | ₹ |   |
|                                                                          |   |   |   |   |   |
|                                                                          |   |   |   |   |   |
| AJOUTER                                                                  |   |   |   |   | 1 |
|                                                                          |   |   |   |   | 1 |
|                                                                          |   |   |   |   | 1 |
|                                                                          |   |   |   |   |   |
|                                                                          |   |   |   |   |   |
|                                                                          |   |   |   |   |   |
|                                                                          |   |   |   |   |   |
|                                                                          |   |   |   |   | 4 |
| ./Popups/CustomNomenclatuur.aspx?hcwRiziv=31731074&convention=N          |   |   |   |   |   |

Il existe plusieurs façons de rechercher le numéro de nomenclature souhaité.

- Description : une recherche peut être effectuée sur un mot, une partie d'un mot ou plusieurs mots. Vous pouvez introduire ici la description complète ou le code ou une partie de ces données. Vous pouvez également utiliser le caractère « % » (par exemple, cœur%valve) pour rechercher des mots composés.
- 2. Numéro de nomenclature : tapez un numéro de nomenclature (ou une partie d'un numéro de nomenclature). S'afficheront alors tous les numéros commençant par ce numéro.

Les résultats sont chargés dans une liste déroulante : Recherche par description/numéro de nomenclature: 1010 RECHERCHE

| Check All                                                                                                    |
|----------------------------------------------------------------------------------------------------|
| 101010-000000 Consultation ou cabinet par un médecin généraliste sur base de droits acquis.                                                                                                    |
| 101032-00000 Consultation au cabinet par un médecin généraliste                                                                                                    |
| 101054-000000 Consultation au cabinet par unmédecin porteur du diplôme de licencié en science dentaire (11)                                                                                                    |
| 101078-000000 Consultation au cabinet par un médecin généraliste accrédité                                                                                                    |
| 101091-000000 Supplément de garde porté en compte pour les consultations tenues de 19 à 21 h dans le codre d'un service de garde organisé                                                                                 |
| 0102410-000000 Majoration d'une consultation au cabinet par un médecin généraliste (101032, 101076) si la consultation est effectuée un samedi, un dimanche ou un jour férié entre 8 heures et 21 heures                  |
| 02432-000000 Majoration d'une consultation au cabinet par un médecin généraliste (101032, 101076) si la consultation est effectuée entre 21 heures et 8 heures                                                            |
| 102454-000000 Majoration d'une consultation au cabinet par un médecin généraliste sur base de droits acquis (101010) si la consultation est effectuée un samedi, un dimanche ou un jour férié entre 8 heures et 21 heures |
| 02478-000000 Majoration d'une consultation au cabinet par un médecin généraliste sur base de droits acquis (101010) si la consultation est effectuée entre 21 heures et 8 heures                                          |
| 0103095-000000 Supplément pour une consultation (101032, 101076) ou une visite (103132, 103412, 103434, 106610) inhabituelle du médecin généraliste                                                                       |
| 450015-450026 Radiographie de l'abdomen et/ou de la région pelvienne pour examen direct sans manipulation ni moyen de contraste, quel que soit le nombre de clichés (non cumulable avec les                               |

Vous pouvez également filtrer par article pour réduire les résultats de la recherche. Les filtres sont situés tout en haut de la fenêtre pop-up.

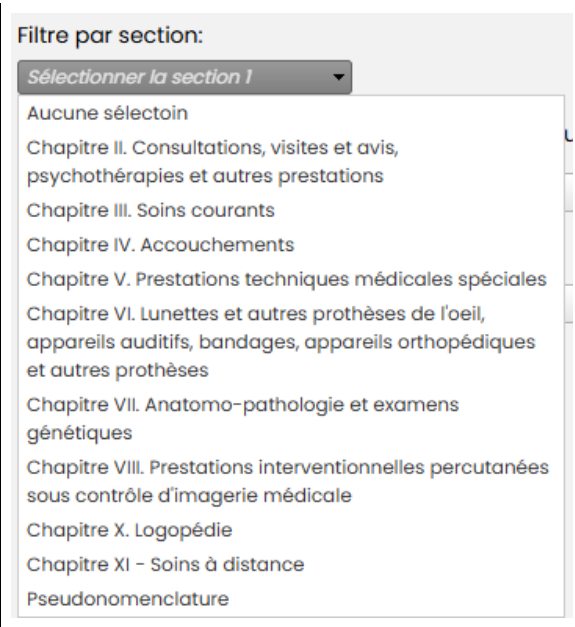

Au début, une liste déroulante est visible pour filtrer la section 1. Lorsqu'on sélectionne un élément ici, une deuxième liste déroulante apparaît avec des options basées sur la sélection de la section 1. De nouveau, un élément peut être sélectionné dans la deuxième liste déroulante et une troisième liste déroulante apparaît après sélection. Les entrées de la deuxième liste déroulante sont les sous-articles de l'élément sélectionné dans la première liste déroulante. De cette manière, le filtrage peut se faire jusqu'à l'article 5.

Lorsqu'un ou plusieurs articles sont sélectionnés dans les filtres, vous pouvez également cliquer sur "recherche". Tous les numéros de nomenclature des articles sélectionnés sont chargés dans la liste déroulante des résultats.

Dans la liste déroulante des résultats, vous pouvez cocher les numéros de nomenclature souhaités.

Si la fenêtre pop-up s'ouvre, vous pouvez également ajouter un complément aux numéros de nomenclature sélectionnés pour un prestataire de soins conventionné ou partiellement

|               | Supplément | € 0% |
|---------------|------------|------|
| conventionne. |            |      |

Comme indiqué précédemment, le numéro de nomenclature sélectionné est ajouté au prestataire de soins pour lequel la fenêtre pop-up a été ouverte.

Une option permet également d'ajouter les numéros de nomenclature sélectionnés à plusieurs prestataires de soins.

| Ajouter pour plusieurs prestataires de soins. | ▼                   |
|-----------------------------------------------|---------------------|
|                                               | Check All           |
| ASCOLK                                        | ADELINE DEGRAVE     |
|                                               | ALEXANDRA RULOT     |
|                                               | ANN DEHERTOG        |
|                                               | ANNA DE RYNCK       |
|                                               | ARLIND VAN WINCKEL  |
|                                               | AUGUSTA DEBRABANDER |
|                                               | BIRGIT VAN NOPPEN   |
|                                               |                     |
|                                               | CHARLOTTE COCQUYT   |
|                                               | CLAIRE GIROUT       |
|                                               |                     |
|                                               |                     |

Lorsque cette option est cochée, une liste déroulante s'affiche avec tous les employés ayant la même profession que le prestataire de soins pour lequel la fenêtre pop-up s'est ouverte. On peut alors sélectionner les prestataires de soin. Les numéros de nomenclature de ces professionnels et les suppléments éventuels seront également ajoutés.

Les employés conventionnés sélectionnés ne se verront pas attribuer de supplément. Des numéros de nomenclature peuvent être ajoutés en cliquant sur le bouton "ajouter". Lorsque la fenêtre pop-up se ferme, une nouvelle liste des numéros de nomenclature choisis apparaît.

| Nomenclature                     | Montant | Supplément | Unité |   |
|----------------------------------|---------|------------|-------|---|
| Code nomenclature: 101010-0      | 19,46 € | 5,00       | € 0%  | × |
| Code nomenclature: 563570-563581 | 30,80 € |            |       | × |

Là encore, le supplément peut être modifié. Pour enregistrer cette modification, il faut cliquer à nouveau sur le bouton "Enregistrer". La nomenclature choisie peut également être supprimée. Pour ce faire, cliquez sur la croix noire dans la liste. Après avoir cliqué sur le bouton, la nomenclature disparaît de la liste. Pour cela, ne cliquez PAS sur enregistrer.

Une nouvelle page est ajoutée à l'affiche pour la nomenclature choisie.

| Sélection du           | Il est possible de générer différents types d'affiches.                                                                                                    |
|------------------------|----------------------------------------------------------------------------------------------------|
| type o amone           | <ul> <li>Il existe plusieurs façons de générer des affiches :</li> <li>Sélection 1 par 1: sélectionnez un prestataire de soins et cliquez sur le bouton «<br/>Affiche » en bas à droite de la liste. Une affiche sera alors générée pour le<br/>prestataire de soins sélectionné par campus.</li> </ul>                                                                                                    |
|                        | 2. Sélection par profession: sélectionnez une profession dans la liste des professions et cliquez sur le bouton « Affiche » en bas à droite de la liste. Des affiches distinctes peuvent maintenant être générées pour tous les prestataires de soins de santé appartenant au groupe de la profession choisie. Ces affiches seront créées par campus.           PHARMACEN         AFFICHE           Affiche de groupe |
|                        | <ol> <li>Affiche de groupe : sélectionnez une profession dans la liste, cochez « Affiche<br/>collective » et cliquez sur le bouton « Affiche ». Une affiche de groupe sera alors<br/>générée pour chaque campus.</li> </ol>                                                                                                    |
| Générer une<br>affiche | Cliquez sur le bouton « Poster » pour générer le poster.                                                                                                    |
|                        | Le message ci-dessous s'affichera dans le coin inférieur droit.<br>Des affiches sont générées à<br>l'arrière-plan.                                                                                                    |
|                        | Ensuite, l'affiche s'ouvrira dans un onglet/fenêtre séparé de notre navigateur.                                                                                                    |

#### 3. Suppléments

Remplir les suppléments par catégorie professionnelle

Dans la liste déroulante, choisissez une profession pour laquelle vous souhaitez mettre à jour les suppléments.

Vous obtiendrez alors un aperçu de tous les numéros de nomenclature pertinents par catégorie professionnelle. Le taux le plus récent sera toujours lié à ces numéros de nomenclature.

Pour chaque numéro de nomenclature, vous complétez **le supplément éventuel**. Vous pouvez ensuite cocher les prestataires de soins auxquels ce supplément s'applique. La liste des prestataires de soins se trouve en bas de page. Il est également possible d'indiquer que le supplément s'applique à tous les prestataires de soins de ce groupe.

Lorsque vous remplissez le supplément, vous avez le choix entre un montant ou un certain pourcentage.

Lorsque vous avez terminé, cliquez sur le bouton « Enregistrer ».

|                                                                                                    | estataires de so                                                                                                    | ins non purcease ment co                                                                                                    | nventionnes peuv                                                                                                    | vent lacturer a leur pa     | tient un supplement                                                                                                    | ' en plus du ticket modérateur pendant leur                                                                                                    | s neures nors convention.                                                                                                    |
|----------------------------------------------------------------------------------------------------|----------------------------------------------------------------------------------------------------|----------------------------------------------------------------------------------------------------|----------------------------------------------------------------------------------------------------|-----------------------------|----------------------------------------------------------------------------------------------------|----------------------------------------------------------------------------------------------------|----------------------------------------------------------------------------------------------------|
| ) by                                                                                                    | lication : complèter le                                                                                                    | a supplément par numéro de non                                                                                                    | nenclature et cocher les                                                                                                    | s médecins pour lesqueis ce | supplément s'applique. Cli                                                                                                    | quez ensuite sur le bouton 'Enregistrer'.                                                                                                    | ENREGISTRE                                                                                                    |
| Dentist                                                                                                    | e (Dentiste généralist                                                                                                    | )                                                                                                    | •                                                                                                    |                             |                                                                                                    |                                                                                                    |                                                                                                    |
| Code riomercibule*: 3000<br>Considered au cettrer d'un problem de l'an dentain, à<br>partie du la construit d'un problem de l'an dentain, à<br>paperent<br>Code riomercibule*: 2009<br>Code riomercibule*: 2009<br>Catevatoric) de conté(c) au 2 tocse d'une dent à partie du<br>les entrensite |                                                                                                    | Code nomen<br>Examen bucca                                                                                                    | i <i>clature* : 371815,371571</i><br>Il préventif jusqu'au 18e annie                                                                                                    | versaire Exc                | code nomenciature* : 371593<br>amen buccal annuel du 18e au 19e anniversaire                                                                                | Code nomenciature*: 301593<br>Examen buccal annuel à partir dul%e anniversaire                                                                                                    |                                                                                                    |
|                                                                                                    |                                                                                                    | Montant: 54,50<br>Supplément:                                                                                                    | e<br>●€ 0%                                                                                                    | Ma                          | ntant: 74,50 €<br>pplément ⊙€ 0%                                                                                                    | Montant: 7450 €<br>Supplément: @€ 0%                                                                                                    |                                                                                                    |
|                                                                                                    |                                                                                                    | nclaturet * 304213<br>) de covité (s) sur 2 foces d'une dent à partir du<br>laire de covité (s) sur 2 foces d'une dent à partir du<br>d'hélwine pour deturation de sechniques                                                                                                    |                                                                                                    |                             | on de techniques<br>u restauration,<br>toire par dent                                                                                                    | lode nomenclature*: 307031-<br>milère radiographie intrabuccale de dent ou de groupe d<br>nts sur un même cliché, àpartir du 18e aneiversaire                                                                                                    | le l                                                                                                    |
| Mont                                                                                                    | ant: 58,00 C                                                                                                    |                                                                                                    | Montant: 14,00                                                                                                    | c                           | Mo                                                                                                    | ntant: 15,50 C                                                                                                    |                                                                                                    |
| Supp                                                                                                    | ément                                                                                                    |                                                                                                    | Supplément                                                                                                    | ●c 0%                       | su                                                                                                    | pplément:                                                                                                    |                                                                                                    |
| Supp                                                                                                    | ément:                                                                                                    | Nom :                                                                                                    | No. INAMI                                                                                                    | OC O%                       | Profession :                                                                                                    | Qualification                                                                                                    | Convention :                                                                                                    |
| Supp                                                                                                    | Prénom :                                                                                                    | Nom :                                                                                                    | No. INAMI :                                                                                                    | Numéro BCE                  | Profession :<br>Dentiste                                                                                                    | Qualification :<br>Dantiste généralist                                                                                                    | Convention 1<br>Non-conventionné                                                                                                    |
| Supp                                                                                                    | Prénom :                                                                                                    | Nom :                                                                                                    | No. INAMI :                                                                                                    | Numéro BCE :                | Profession :<br>Dentiste<br>Dentiste                                                                                                    | Qualification :<br>Qualification :<br>Domitate généralat<br>Daniste généralat                                                                                                    | Convention i<br>Ner-conventional<br>Patieliement conventionné                                                                                                    |
|                                                                                                    | Prénom :                                                                                                    | Nom :<br>Nom :<br>NCMSI<br>NCMSI<br>NC<br>NC<br>NC<br>NC<br>NC<br>NC<br>NC<br>NC<br>NC<br>NC<br>NC<br>NC<br>NC | No.INAMI :<br>ISCROGAR<br>INVESTOR                                                                                                    | Numéro BCE :                | Profession :<br>Dentiste<br>Dentiste<br>Dentiste                                                                                                    | Qualification :     One     One     One     Operatiste généralist     Dentiste généralist                                                                                                    | Convention :<br>Non-conventionel<br>Partisiement conventionel<br>Partisiement conventionel                                                                                                    |
|                                                                                                    | Prénom :<br>RATIVI<br>Canada<br>Auto<br>radiobaco                                                                                                    | C X     Nom :     Nom :     Nom :     Nosette     Vorsaws     vorsaws     vorsaws     vorsaws                                                                                                    | No. INAMI :<br>DECEMBENT<br>DECEMBENT<br>DEFENSION<br>DEFENSION                                                                                                    | Or Ox<br>Numéro BCE :       | Profession :<br>Dentiste<br>Dentiste<br>Dentiste<br>Dentiste                                                                                                | Qualification :     Dentista généralist     Dentista généralist     Dentista généralist     Dentista généralist                                                                                                    | Conversion (<br>Nor-conventional<br>Profilience Conventional<br>Profilience Conventional<br>Profilience Conventional                                                                                                    |
|                                                                                                    | Prénom :<br>Rénom :<br>Rénom :<br>Rénom :<br>Rénom<br>Autor<br>relocies<br>antis                                                                                                    | Cx     Nom :     Indust     Nom :     Nom :     Nom :     Nom :     Nom :     Nom :     NoteSteller                                                                                                    | No. INAMI         2           No. INAMI         2           SUCCOMM         20%23948           DIFUSION         20%23948           DIFUSION         20%23948           DIFUSION         20%23948           DIFUSION         20%23948                                                                                                    | Or Ork                      | Profession :<br>Dentiste<br>Dentiste<br>Dentiste<br>Dentiste                                                                                                | Qualification :     Qualification :     Deviate glorisate     Deviate glorisate     Deviate glorisate     Deviate glorisate     Deviate glorisate     Deviate glorisate     Deviate glorisate                                                                                                    | Conversion 1<br>Mon-conventionsé<br>Partistement conventionné<br>Partistement conventionné<br>Partistement conventionné<br>Partistement conventionné                                                                                                    |
|                                                                                                    | Prénom :<br>Latres<br>Latres<br>Auto<br>rebolec<br>Latres<br>colored                                                                                                    | Cx     Nom :     Nom :     Nom :     Nom:     Volumin     Volumin     Volumin     Sources     Sources     Lacomre                                                                                                    | No. INAMI :<br>SIGNOCAR<br>DIVERSAN<br>DEVOCAR<br>DEVOCAR<br>DEVOCAR<br>DEVOCAR<br>DEVOCAR<br>DEVOCAR<br>DEVOCAR<br>DEVOCAR                                                                                                    | Or On                       | Profession :<br>Dentiite<br>Dentiite<br>Dentiite<br>Dentiite<br>Dentiite<br>Dentiite                                                                        | Qualification     Qualification     Qualification     Dentists generated     Dentists generated     Dentists generated     Dentists generated     Dentists generated     Dentists generated     Dentists generated                                                                                                    | Conversion [<br>Non-conventional<br>Profilience Conventional<br>Profilience Conventional<br>Profilience Conventional<br>Profilience Conventional<br>Profilience Conventional                                                                                                    |
|                                                                                                    | Prénom :<br>RATHY<br>Dates:<br>ALT<br>Prénom :<br>Dates:<br>ALT<br>Prénom :<br>ALT<br>Prénom :<br>ALT<br>Prénom :<br>ALT<br>ALT<br>Prénom :<br>ALT<br>Prénom :<br>ALT<br>Prénom :<br>ALT<br>Pré | C%     Non :     Idaatii     Idaatii     Idaatii     Idaatii     Idaatii     Idaatii     Idaatii     Idaatii     Idaatii     Idaatii     Idaatii     Idaatii     Idaatii     Idaatii     Idaatii     Idaatii     Idaatii                                                                                                    | No. IRAMI :<br>DECROSUR<br>20102048<br>20102448<br>20102448<br>20102448<br>20102483<br>20102483<br>2010248<br>2010248<br>2010248<br>2010248<br>2010248<br>201024<br>2010248<br>2010248<br>2010248<br>2010248<br>2010248<br>2010248<br>2010248<br>2010248<br>2010248<br>2010248<br>2010248<br>2010248<br>2010248<br>2010248<br>2010248<br>201024<br>201024<br>2010000000000                                                                                                    | e os                        | Profession :<br>Derritite<br>Derritite<br>Derritite<br>Derritite<br>Derritite<br>Derritite<br>Derritite                                                     | Overland geherater     Overland geherater     Overland geherater     Overland geherater     Overland geherater     Overland geherater     Overland geherater     Overland geherater     Overland geherater     Overland geherater                                                                                                    | Convertien 1<br>Net convention of<br>Pottelenrend convention-in<br>Pottelenrend convention-in<br>Pottelenrend convention-in<br>Pottelenrend convention-in<br>Pottelenrend convention-in<br>Pottelenrend convention-in<br>Net-convention-in                                                                                           |
|                                                                                                    |                                                                                                    | CX     Nom :     Nom :     Nom                                                                                                    | No. INAMI :<br>DECEMBENT<br>DECEMBENT                                                                                                    | ec Ox                       | Profession i<br>Darritite<br>Derritite<br>Derritite<br>Derritite<br>Derritite<br>Derritite<br>Derritite<br>Derritite                                        | Oxatilication :     Oxatilication :     Donotta globarata     Donotta globarata     Donotta globarata     Donotta globarata     Donotta globarata     Donotta globarata     Donotta globarata     Donotta globarata     Donotta globarata     Donotta globarata     Donotta globarata                                                                                                    | Conversion 1<br>Non-conventional<br>Profilience conventional<br>Profilience conventional<br>Profilience conventional<br>Profilience conventional<br>Non-conventional<br>Non-conventional<br>Non-conventional                                                                                                    |
|                                                                                                    | Prénom :  Prénom :  KATHY ColeREL AUT PRÉDÉRIC  JUDI CORREL  PRÉDÉRIC  PRÉDÉRIC PRÉDÉRIC  PRÉDÉRIC  PRÉDÉRIC  PRÉDÉRIC  PRÉDÉRIC  PRÉDÉRIC  PRÉDÉRIC  PRÉDÉRIC  PRÉDÉRIC  PRÉDÉRIC  PRÉDÉRIC  PRÉDÉRIC  PRÉDÉRIC  PRÉDÉRIC  PRÉDÉRIC  PRÉDÉRIC  PRÉDÉRIC PRÉDÉRIC  PRÉDÉRIC  PRÉDÉRIC  PRÉDÉRIC  PRÉDÉRIC  PRÉDÉRIC  PRÉDÉRIC  PRÉDÉRIC  PRÉDÉRIC  PRÉDÉRIC  PRÉDÉRIC  PRÉDÉRIC  PRÉDÉRIC  PRÉDÉRIC  PRÉDÉRIC PRÉDÉRI                                                                                                    | Ge Cx Nom : https://www. https://www. https:                                                                                                    | No. IRAMI :<br>No. IRAMI :<br>DECIDARIA<br>DECIDARIA<br>DE | ee Ox     Numéro BCE :      | Profession :<br>Dentiste<br>Dentiste<br>Dentiste<br>Dentiste<br>Dentiste<br>Dentiste<br>Dentiste<br>Dentiste<br>Dentiste                                    | Ok                                                                                                    | Convertien 1<br>Non-conventional<br>Potisienment conventional<br>Potisienment conventional<br>Potisienment conventional<br>Potisienment conventional<br>Potisienment conventional<br>Non-conventional<br>Non-conventional<br>Non-conventional                                                                                        |
|                                                                                                    | Prinom  Phinom  KATHY  Coanes  Addit  Addit  Phinologic  Addit  Phinologic  Addit  Phinologic  Phinologic Phinologic Phinologic Ph                                                                                                    | OPE         C%           Nom ;                                                                                                    | No. NAMI :<br>No. NAMI :<br>1000048<br>1001408<br>100140<br>100140<br>100140<br>10                                                                                                    | Ore Ore     Numéro BCF :    | Profession :<br>Durniste<br>Dentiste<br>Dentiste<br>Dentiste<br>Dentiste<br>Dentiste<br>Dentiste<br>Dentiste<br>Dentiste<br>Dentiste                        | Oxatilication :     Oxatilication :     Donotta globarate     Donotta globarate     Donotta globarate     Donotta globarate     Donotta globarate     Donotta globarate     Donotta globarate     Donotta globarate     Donotta globarate     Donotta globarate     Donotta globarate     Donotta globarate     Donotta globarate     Donotta globarate                                                                                             | Conversion 1<br>Non-conventional<br>Profilience conventional<br>Profilience conventional<br>Profilience conventional<br>Profilience conventional<br>Non-conventional<br>Non-conventional<br>Non-conventional<br>Non-conventional<br>Non-conventional<br>Non-conventional                                                             |
|                                                                                                    | Prinom :<br>Prinom :<br>Latrey<br>cases:<br>Auto<br>auto<br>auto<br>connet:<br>Prinogo<br>auto<br>connet:<br>Prinogo<br>auto<br>connet:<br>prinogo<br>auto<br>connet:<br>prinogo<br>auto<br>connet:<br>prinogo<br>auto<br>connet:<br>connet:<br>prinogo<br>auto<br>connet:<br>connet:<br>con                                                                                                    | ORE         Ox           Nom 1         Issattl           Incastlit         Incastlit           Incastlit         Incastlit           Varianti         Advitoria           Scamma         Advitoria           Josefit         Varianti           Josefit         Advitoria           Josefit         Advitoria           Josefit         Advitoria           Josefit         Advitoria           Josefit         Advitoria           Josefit         Advitoria           Josefit         Advitoria                                                                                                    | No. NAMI         I           SUDDOLIN         SUDDOLIN           SUDDOLIN         SUDDOLIN           SUDDOLING         SUDDOLING           SUDDOLING         SUDDOLING           SUDDOLING         SUDDOLING           SUDDOLING         SUDDOLING           SUDDOLING         SUDDOLI                                                                                                    | Ore Ore                     | Profession :<br>Derritate<br>Derritate<br>Derritate<br>Derritate<br>Derritate<br>Derritate<br>Derritate<br>Derritate<br>Derritate<br>Derritate<br>Derritate | Ork                                                                                                    | Convertian 1<br>Non-convertional<br>Prelativement conventional<br>Prelativement conventional<br>Prelativement conventional<br>Prelativement conventional<br>Non-conventional<br>Non-conventional<br>Non-conventional<br>Non-conventional<br>Non-conventional<br>Non-conventional<br>Non-conventional                                 |
|                                                                                                    | Prinom  Prinom  Aut Aut Aut Aut Aut Aut Aut Aut Aut Au                                                                                                    | OR:         Oct.           Nom:                                                                                                    | Kuppkimmt           No RAMI           DEDB648           DEDB648           <                                                                                                    | Ore Ox                      | Polession ;<br>Dortiste<br>Dertiste<br>Dertiste<br>Dertiste<br>Dertiste<br>Dertiste<br>Dertiste<br>Dertiste<br>Dertiste<br>Dertiste<br>Dertiste             | Gestification     Gestification     Gestification     Gestification     Donticla globalait     Donticla globalait | Conversion 1<br>Non-conventional<br>Profiliament conventions<br>Profiliament conventions<br>Profiliament conventions<br>Profiliament conventions<br>Non-conventional<br>Non-conventional<br>Non-conventional<br>Non-conventional<br>Non-conventional<br>Non-conventional<br>Non-conventional<br>Non-conventional<br>Non-conventional |

Lors de la création des affiches, le montant des suppléments sera saisi automatiquement en tenant compte des données que vous avez enregistrées.

#### 4. Mon profil

Page

Cette page se compose d'un formulaire permettant de modifier les informations standard du profil et d'un tableau permettant de gérer les prestataires de soins.

| Nom d'affichage:               |                                                                                                    |                                                                                               |                                                                                                    |                                                                                                    |                                                                                                    |                                  |
|--------------------------------|----------------------------------------------------------------------------------------------------|-----------------------------------------------------------------------------------------------|----------------------------------------------------------------------------------------------------|----------------------------------------------------------------------------------------------------|----------------------------------------------------------------------------------------------------|----------------------------------|
|                                |                                                                                                    |                                                                                               |                                                                                                    |                                                                                                    |                                                                                                    |                                  |
| Resco                          |                                                                                                    |                                                                                               |                                                                                                    |                                                                                                    |                                                                                                    |                                  |
| Email de contact:              |                                                                                                    |                                                                                               |                                                                                                    |                                                                                                    |                                                                                                    |                                  |
| IT@bescobe                     |                                                                                                    |                                                                                               |                                                                                                    |                                                                                                    |                                                                                                    |                                  |
|                                |                                                                                                    |                                                                                               |                                                                                                    |                                                                                                    |                                                                                                    |                                  |
| Nouveau mot de pr              | asse: 🕐                                                                                                    |                                                                                               |                                                                                                    |                                                                                                    |                                                                                                    |                                  |
|                                | ۲                                                                                                    |                                                                                               |                                                                                                    |                                                                                                    |                                                                                                    |                                  |
| Confirmentie motid             | a passa'                                                                                                    |                                                                                               |                                                                                                    |                                                                                                    |                                                                                                    |                                  |
| Commercemente                  | -                                                                                                    |                                                                                               |                                                                                                    |                                                                                                    |                                                                                                    |                                  |
|                                | ۲                                                                                                    |                                                                                               |                                                                                                    |                                                                                                    |                                                                                                    |                                  |
| Télécharger le logo            | Consecution                                                                                                    |                                                                                               |                                                                                                    |                                                                                                    |                                                                                                    |                                  |
|                                |                                                                                                    |                                                                                               |                                                                                                    |                                                                                                    |                                                                                                    |                                  |
|                                |                                                                                                    |                                                                                               |                                                                                                    |                                                                                                    |                                                                                                    |                                  |
|                                |                                                                                                    |                                                                                               |                                                                                                    |                                                                                                    |                                                                                                    |                                  |
| INNLOISTRIR                    |                                                                                                    |                                                                                               |                                                                                                    |                                                                                                    |                                                                                                    |                                  |
|                                |                                                                                                    |                                                                                               |                                                                                                    |                                                                                                    |                                                                                                    |                                  |
| INNECRETRER<br>LES EMPLOYÉS    |                                                                                                    |                                                                                               |                                                                                                    |                                                                                                    |                                                                                                    | su                               |
| LNNLGISTRER<br>LES EMPLOYÉS    | Nom :                                                                                                    | No. INAMI                                                                                     | Profession :                                                                                                    | Convention 1                                                                                                    | Campus                                                                                                    | St.<br>Utiliser le toux de conve |
| LINKLOHETIKLIK<br>LES EMPLOYÉS | Nom :                                                                                                    | No. INAMI                                                                                     | Profession :<br>Soge-fernme                                                                                                    | Convertion 1<br>Convertionté                                                                                                    | Campus (default)                                                                                                    | Utiliser le toux de conve        |
| LINELOIS THEM<br>LES EMPLOYÉS  | Norn :<br>Autom                                                                                                    | No. INAMI                                                                                     | Profession 1<br>Soge-fermme<br>Khésthángaszte                                                                                                    | Convention 1<br>Conventionel<br>Conventionel                                                                                                    | Campus :<br>(detoutt)<br>(detoutt)                                                                                                    | Utiliser le toux de conve        |
| LINERCOLSTINUER                | Norm :<br>Assessment<br>Assessment                                                                                                    | No. INAMI :                                                                                   | Profession :<br>Boge-Amme<br>Childhift-Organize<br>Knecht-Organize                                                                                                    | Convention 1<br>Conventioné<br>Conventioné<br>Conventioné                                                                                                    | Compus I<br>(defoult)<br>(defoult)<br>(defoult)                                                                                                    | Utiliser le toux de conve        |
| LINGLOISTAILA<br>LES EMPLOYÉS  | Nom :<br>Anton<br>Anton<br>Hereit                                                                                                    | No. INAMI :                                                                                   | Polesson  <br>Soge-famme<br>colatificaçula<br>cristificaçula<br>cristificaçula                                                                                                    | Convertion [<br>Convertion4<br>Convertion4<br>Convertion4<br>Convertion4                                                                                                    | Compus (<br>(detout)<br>(datout)<br>(detout)<br>(detout)                                                                                                    | Utiliser le toux de conve        |
| LES EMPLOYÉS                   | Nom 1<br>Autor<br>Autor<br>Manager<br>Manager<br>Mana                                                                                                    | No. NAMI                                                                                      | Profession 1<br>Soge-fearme<br>Cheldrit-oppute<br>Cheldrit-oppute<br>Cheldrit-oppute                                                                                                    | Convertion [<br>Convertigned<br>Convertigned<br>Convertigned<br>Convertigned<br>Convertigned<br>Convertigned                                                                                                    | Campus ;<br>(datout)<br>(datout)<br>(datout)<br>(detout)<br>(detout)<br>(detout)                                                                                                    | Utiliser le tours de comve       |
| LES EMPLOYÉS                   | Nom :<br>Anton<br>Anton<br>Marine<br>Marine<br>Marin                                                                                                    | No. INAMI 2                                                                                   | Podrason j<br>Bogo-farma<br>Kolezh opuzzi<br>Kolezh opuzzi<br>Kolezh opuzzi<br>Kolezh opuzzi                                                                                                    | Convertion ;<br>Convertional<br>Convertional<br>Convertional<br>Convertional<br>Convertional                                                                                                    | Campus :<br>(datsut)<br>(datsut)<br>(datsut)<br>(datsut)<br>(datsut)<br>(datsut)<br>(datsut)                                                                                                    | Utiliser le toux de conve        |
| LINGLOCINUM                    | Nom :<br>daaroo<br>daaroo<br>dar                                                                                                    | No. INAMI I                                                                                   | Profession ]<br>Sogar-ference<br>Collectif-dogestar<br>Collectif-dogestar<br>Collectif-dogestar<br>Collectif-dogestar<br>Collectif-dogestar<br>Collectif-dogestar                                    | Convertions  <br>Convertinue4<br>Convertinue4<br>Convertinue4<br>Convertinue4<br>Convertinue4<br>Convertinue4<br>Convertinue4                                                                                                    | Campus [<br>(debut)<br>(debut)<br>(debut)<br>(debut)<br>(debut)<br>(debut)<br>(debut)                                                                                                    | Utiliser is tour de conve        |
| LINGLOCETRALE<br>LESE EMPLOYÉS | Nom :<br>dealers<br>Autor<br>autoret<br>encoders<br>autoret<br>autoret<br>a                                                                                                    | No. 142A1 2                                                                                   | Profession [<br>Bogge Remins<br>Sealed Despects<br>Celebrat Despects<br>Celebrat Despects<br>Celebrat Despects<br>Celebrat Despects<br>Celebrat Despects<br>Celebrat Despects                        | Convertion [<br>Convertional<br>Convertional<br>Convertional<br>Convertional<br>Convertional<br>Convertional<br>Convertional<br>Convertional                                                                                                    | Compus :<br>(cistout)<br>(cistout)<br>(cistout)<br>(cistout)<br>(cistout)<br>(cistout)<br>(cistout)<br>(cistout)                                                                                                    | Utiliser ite tous die conve      |
|                                | Nom 2<br>Autors<br>Autors<br>Marca<br>Marca<br>Marc |                                                                                               | Profession  <br>Soger Annea<br>Kaladi oppute<br>Krastell oppute<br>Krastell oppute<br>Krastell oppute<br>Krastell oppute<br>Krastell oppute                                                          | Convertion ;<br>Convertionel<br>Convertionel<br>Convertionel<br>Convertionel<br>Convertionel<br>Convertionel<br>Convertionel<br>Convertionel<br>Convertionel<br>Non-convertionel<br>Convertionel                                                                                              | Compute         2           (calsbutt)         (calsbutt)           (calsbutt)         (calsbutt)           (calsbutt)         (calsbutt)           (calsbutt)         (calsbutt)           (calsbutt)         (calsbutt)           (calsbutt)         (calsbutt)           (calsbutt)         (calsbutt)           (calsbutt)         (calsbutt) | Utiliser is tour de come         |
| INSCRIPTION                    | Nom 1<br>designer<br>Antibiot<br>were available<br>were available<br>were availab                                                                                                    | No. NAM 2<br>400055500<br>5000278<br>500000<br>500000<br>500000<br>500000<br>500000<br>500000 | Perference  <br>Boge Annue<br>Coulter Segueta<br>Constitutional<br>Coulter Segueta<br>Coulter Segueta<br>Coulter Segueta<br>Coulter Segueta<br>Coulter Segueta<br>Coulter Segueta<br>Coulter Segueta | Convention 1<br>Conventional<br>Conventional<br>Conventional<br>Conventional<br>Conventional<br>Conventional<br>Conventional<br>Conventional<br>Conventional<br>Conventional<br>Conventional                                                                                                  | Compus :<br>(debud)<br>(debud)<br>(debud)<br>(debud)<br>(debud)<br>(debud)<br>(debud)<br>(debud)<br>(debud)                                                                                                    | Utiliser le tous de conve        |
| United Hall                    | Nom (<br>Addition<br>Addition<br>Additi                                                                                                    | No. NAMI :                                                                                    | Portation 1<br>Sophenne<br>Kostantingunde<br>Kostantingunde<br>Gradetingunde<br>Gradetingunde<br>Gradetingunde<br>Ordantingunde<br>Ordantingunde<br>Gradetingunde<br>Gradetingunde                   | Contraction 1<br>Contractional<br>Contractional<br>Contractional<br>Contractional<br>Contractional<br>Contractional<br>Contractional<br>Contractional<br>Contractional<br>Contractional<br>Contractional<br>Contractional<br>Contractional<br>Contractional<br>Contractional<br>Contractional | Campus (<br>(catsut)<br>(catsut)<br>(catsut)<br>(cetsut)<br>(cetsut)<br>(cetsut)<br>(cetsut)<br>(cetsut)<br>(cetsut)<br>(cetsut)<br>(cetsut)<br>(cetsut)                                                                                                    | Uilise le bour de conve          |

Profil

Dans le formulaire de profil, vous pouvez modifier les données suivantes : nom d'affichage, courriel, mot de passe et logo.

Le nom d'affiche est le nom visible sur l'affiche et n'est pas le même que le nom utilisé pour se connecter.

Les champs « nom d'affiche » et « email de contact » ne doivent pas être vides. S'ils sont vides, un avertissement apparaitra.

#### Email de contact:

Ce champ ne peut pas être vide!

Le mot de passe doit répondre à certaines exigences. Ces exigences sont les suivantes:

- au minimum 8 caractères
- 1 lettre minuscule
- 1 lettre majuscule
- 1 chiffre
- 1 caractère spécial

Si ces conditions ne sont pas remplies, un avertissement apparaitra également.

Ces exigences apparaissent aussi lorsque l'on met le curseur de la souris sur le point d'interrogation.

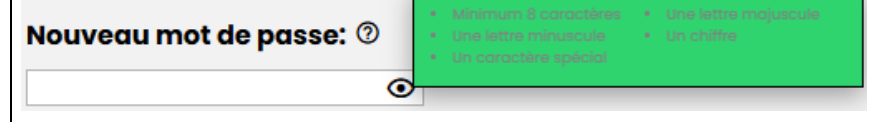

Le mot de passe peut également être rendu visible en cliquant sur l'icône de l'œil :

#### Nouveau mot de passe: 🕐

mot de passe

Ø

On peut aussi télécharger un logo. Ce logo sera affiché en haut à droite des affiches de sa propre nomenclature. Seuls les fichiers .jpg, .jpeg et .png d'une taille maximale de 4MB sont acceptés. Une fois le logo téléchargé, il s'affiche à droite du formulaire.

S'il ne répond pas aux exigences, un autre avertissement apparaitra.

| Besco      | APERÇU SUPPL        | ÉMENTS MON PR    | OFIL ADMI | N                |                  |                              | <b>\$</b>                      | BESCO A     |
|------------|---------------------|------------------|-----------|------------------|------------------|------------------------------|--------------------------------|-------------|
| ∖≊⊕⊠ằf     | Nom d'affichage:    |                  |           |                  |                  |                              |                                |             |
|            | Desco               |                  |           |                  |                  |                              |                                |             |
|            | Email de contact:   |                  |           |                  |                  |                              |                                |             |
|            | 17 Million and Inc. |                  |           |                  |                  |                              |                                |             |
|            | Treatment           |                  |           |                  |                  |                              |                                |             |
|            | Nouveau mot de p    | asse: O          |           |                  |                  |                              |                                |             |
|            |                     | ۲                |           |                  |                  | <b>x</b>                     |                                |             |
|            | Confirmer le mot d  | la parsa'        |           |                  |                  |                              |                                |             |
|            | Commerce            | a prese.         |           |                  |                  |                              |                                |             |
|            |                     | ۲                |           |                  |                  |                              |                                |             |
|            | Télécharger le logo | C PARCOURR       |           |                  |                  |                              |                                |             |
|            |                     |                  |           |                  |                  |                              |                                |             |
|            |                     |                  |           |                  |                  |                              |                                |             |
| eco NoDati | ENDEOISTINER        |                  |           |                  |                  |                              |                                |             |
|            |                     |                  |           |                  |                  |                              | 2000000000                     | 1000000     |
| eCo NoDati | LES EMPLOTES        |                  |           |                  |                  |                              | SUPPRIME                       | TRACATES    |
| CARE       | Phinom :            | Nom              | No.INAMI  | Protession       | Convention       | Campus                       | Utiliser le taux de convention |             |
|            | C Participation     |                  |           | Sage-femme       | Conventionné     | (default)                    |                                | â           |
|            | National            | 14000            | 101042275 | Kinésithéropeute | Conventionné     | (default)                    |                                |             |
|            |                     |                  | 549338128 | Kinésithéropeute | Conventionné     | (default)                    |                                | _           |
|            | Treinent            | 142110           | 10.404045 | Kinésithéropeute | Conventionné     | (defoult)                    |                                |             |
|            | Antipation          | 101.040          | 108-0099  | Kinésithéropeute | Conventionné     | (default)                    |                                | _           |
|            | 1000000             | 412000           | 1.000.000 | Kinésithérapeute | Conventionné     | (detault)                    |                                |             |
|            | Paulone             | THE DISTRIBUTION |           | Kinésithérapeute | Conventionné     | (default)                    |                                | _           |
|            |                     | DE WOUT          | 1010-000  | Kinésithérapeute | Non-conventionné | (default)                    | 0                              |             |
|            | C ALLER O           | and              | 10001700  | Kinésithérapeute | Conventionné     | (default)                    |                                |             |
|            | () and (0)          | CECHENOS         | 101258105 | Kinésithéropeute | Conventionné     | (default)                    |                                |             |
|            | Paul.               | 10.00004.000     | 10100002  | Kinésithéropeute | Conventionné     | (defoult)                    |                                |             |
|            | A 1000              | 10000            | 50101255  | Kinésithérapeute | Conventionné     | CSPO,CM<br>Jodolgne,CM Wavre |                                | v           |
|            | +0                  | Poge1sur1        |           |                  |                  |                              | Page 1 sur L élément (s) 1 à 2 | 48 sur 248. |
| NL FR DE   |                     |                  |           |                  |                  |                              |                                |             |
|            |                     |                  |           |                  |                  |                              |                                |             |

Le logo peut également être retiré en cliquant sur la croix noire à droite du logo. Les modifications apportées au formulaire de profil ne sont définitives qu'après avoir cliqué sur « Enregistrer ». Un message s'affiche également à droite du bouton « Enregistrer », indiquant clairement que les modifications ont été enregistrées.

ENREGISTRER

Modifications enregistrées.

| Gestion des | Une liste de prestataires de soins s'affiche au bas de la page avec les informations                                                                                                    |
|-------------|----------------------------------------------------------------------------------------------------|
| employés    | suivantes :                                                                                                    |
|             | 1. Prénom                                                                                                    |
|             | 2. Nom et prénom                                                                                                    |
|             | 3. Numéro d'INAMI                                                                                                    |
|             | 4. Profession                                                                                                    |
|             | 5. Conventionnement : statut de la convention                                                                                                    |
|             | <ol> <li>Campus : le campus où ce prestataire de soins de santé exerce ses activités. Il<br/>peut s'agir d'un ou de plusieurs. Par défaut signifie que le prestataire de soins<br/>est lié au campus par défaut.</li> </ol> |
|             | <ol> <li>Utiliser le taux de conventionnement : Indique si un prestataire de soins non<br/>conventionné ou partiellement conventionné travaille toujours au tarif<br/>conventionné.</li> </ol>                              |
|             |                                                                                                    |

Logo

#### Supprimer des employés

Dans cette liste, il est également possible de supprimer rapidement plusieurs prestataires de soins de santé. Des cases à cocher se trouvent à l'extrême gauche de la liste. Elles permettent de sélectionner simultanément plusieurs prestataires de soins.

Pour supprimer des prestataires de soins de santé, vous pouvez cliquer sur le bouton « Supprimer » en haut à droite de la liste. En cliquant sur ce bouton, une fenêtre pop-up s'affichera pour vous demander si vous êtes sûr de vouloir supprimer le nombre de prestataires de soins sélectionné.

Une fois avoir cliqué sur le bouton « confirmer », ils sont définitivement supprimés de la liste.

| Confirmer                                                     | ×    |
|---------------------------------------------------------------|------|
| Êtes-vous sûr de vouloir supprimer ces 5 prestataire<br>soin? | e de |
| CONFIRMER                                                     | ER   |

Importer des employés La possibilité d'importer des prestataires de soins de santé a également été déplacée de la page d'aperçu à la page de profil.

Lorsque votre organisation commence à utiliser l'outil Affichage, vous avez normalement déjà transmis une liste complète des prestataires de soins de santé travaillant dans votre organisation. Il est également possible d'importer de nouveaux prestataires de soins. Pour ce faire, vous pouvez cliquer sur le bouton « Importer ». Une fenêtre pop-up apparaît.

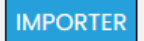

Comme décrit dans la fenêtre pop-up, vous pouvez importer ici un ou plusieurs prestataires de soins de santé. Vous pouvez les saisir vous-même ou importer la liste à partir d'un programme tel que bloc-notes. Un numéro INAMI par ligne (il peut s'agir d'un numéro à 12 chiffres avec qualification, les numéros INAMI sont automatiquement extraits et placés dans la liste). Si le numéro INAMI a été trouvé dans notre système, il sera importé et sera visible dans la liste des prestataires de soins de santé.

| ligne. |  | champ ci-ae | 55005, i pui |
|--------|--|-------------|--------------|
|        |  |             |              |
|        |  |             |              |
|        |  |             |              |
|        |  |             |              |
|        |  |             |              |
|        |  |             |              |
|        |  |             |              |
|        |  |             |              |
|        |  |             |              |
|        |  |             |              |
|        |  |             |              |
|        |  |             |              |
|        |  |             |              |
|        |  |             |              |
|        |  |             |              |
|        |  | 1.          |              |
|        |  | 1111        |              |

# Tarif de convention

A l'extrême gauche de la liste, il y a la colonne « Utiliser le tarif de convention ». Cette colonne contient des cases à cocher. Ces cases ne peuvent être cochées que pour les prestataires de soins non conventionnés ou partiellement conventionnés.

Lorsque la case est cochée, cela signifie que le prestataire de soins non conventionné ou partiellement conventionné travaille au tarif de convention et ne facture donc pas de supplément. Le prestataire de soins figurera sur les affiches de groupe avec les prestataires de soins conventionnés et non avec les prestataires de soins non conventionnés.

# 5. Affiches

| Qu'est-ce qui sera<br>mentionné sur les<br>affiches? | <ul> <li>Le statut de la convention ;</li> <li>Par disposition remboursable la plus courante: le remboursement de l'assurance obligatoire, la part personnelle et le supplément maximal ;</li> <li>Pour les prestataires de soins travaillant dans les maisons médicales: le prix de revient des soins fournis dans le cadre du paiement forfaitaire.</li> </ul>                                                                |
|------------------------------------------------------|----------------------------------------------------------------------------------------------------|
| Où l'affiche doit-<br>être visible?                  | <ul> <li>Le(s) affiche(s) sur les honoraires doivent être affichées dans un endroit visible :</li> <li>Dans le cabinet (par exemple dans la salle d'attente);</li> <li>Dans les hôpitaux où le prestataire de soins travaille en ambulatoire et pour son propre compte (par exemple dans le cabinet);</li> <li>Par les canaux en ligne, si le prestataire de soins de santé en possède un (par exemple un site web).</li> </ul> |

BesCo SRL

Aardbruggenstraat 81

3570 Alken

info@besco.be

econodat@besco.be

011 48 53 10

www.besco.be

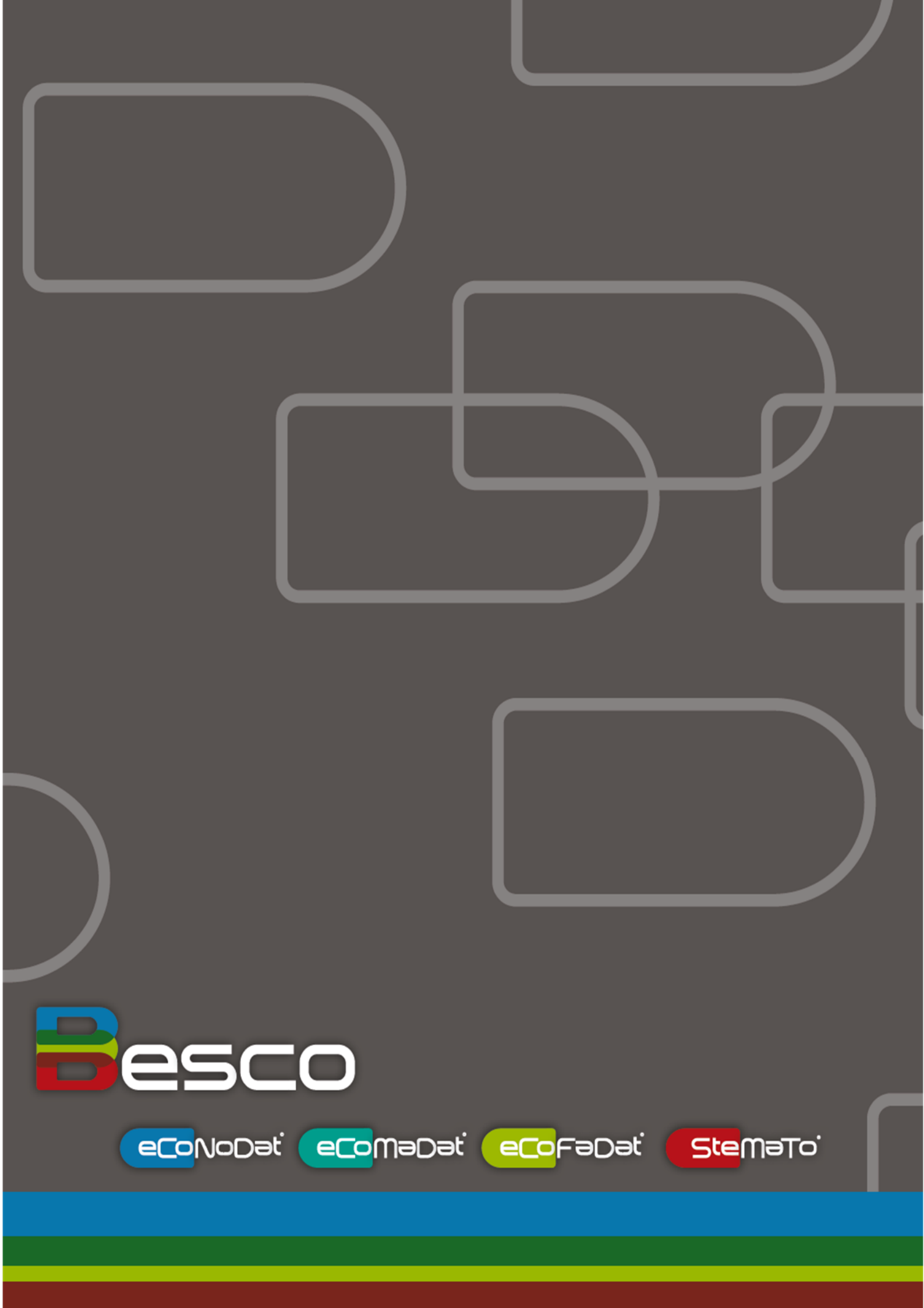